# Creating a Parallella Cluster: A Tutorial for Students

Written by Dr. Suzanne J. Matthews, United States Military Academy Adapted from *instructions* provided by Dr. Simon Cox, University of Southampton

# ABOUT OUR PARALLELLA CLUSTER:

The goal of this tutorial is to create a simple Beowulf cluster using Parallella boards. After completing these instructions, you should have a simple Parallella Cluster with N nodes. In the examples that follow, N=4. However, the tutorial can be used to create clusters of any N.

One of the most common parallel patterns is the Master-Worker pattern. In this pattern, a master process (or node) is responsible for creating a set of tasks and delegating them to some *N*-1 workers. All *N* nodes then complete the work and report the final results back to the master.

In the case of our Parallella cluster, communication will be taken care of using the MPI library. All of our work will be done on the master node; we will write and execute our MPI programs there. Our master node will then use the MPI library to communicate with the other nodes in our cluster, and complete the work in parallel. Are you ready? Let's get started!

# THINGS YOU WILL NEED BEFORE-HAND:

- A laptop (with SD card reader)
- *N*=4 Parallella boards each w/power supply
- *N*=4 cat5 cables, microSD cards (8G preferable for initial setup, see notes)
- a switch with access to the internet (or a router)
- Case parts for each board (2 baseboards, 4 single connectors, 4 double connectors), See 'Setting up your Parallella Board' for compete details.

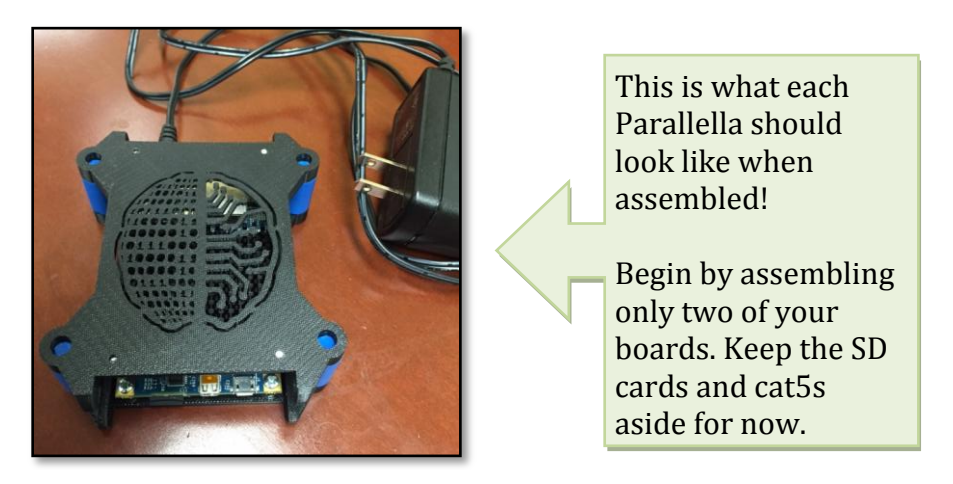

# SETTING UP THE MASTER NODE:

Recall that the microSD card is used to house the *operating system* on our Parallella. To set up our master node, we first install an image of our desired operating system. In essence, an image allows us to get a set of desired software onto our system quickly and relatively painlessly. We provide an image for you, called par-master.img that you can download from the course website.

- 1. Install <u>Win32 Disk Imager</u> (you may need to use admin privileges).
- 2. Download the par-master.img file from the course website.
- 3. Insert microSD card + adapter into SD card reader slot.
- 4. Using Win32-disk-imager, select the drive the SD card is in (usually the F drive). <u>Be absolutely sure that the selected drive is the one associated with the SD card!</u>
- 5. Use the folder icon to navigate to where you downloaded the image. Click "write". This process may take a few minutes.

| 🍫 Win32 Disk Imager                                        | _ <b>D</b> X    |
|------------------------------------------------------------|-----------------|
| Image File                                                 | Device          |
| )ocuments/Teaching/CS485/RaspPiCluster/Pi-Images/pi_master | :img  🔁 (F:\) 🔻 |
| Copy MD5 Hash:                                             |                 |
|                                                            |                 |
| Version: 0.9.5 Cancel Read Write                           | Exit            |
|                                                            |                 |

- 6. Once the process is done, safely eject the SD card and boot up your Parallella board. The login is "linaro" and the password is "linaro".
- 7. Use the cat5 cable to connect your Raspberry Pi to your router. Type in ifconfig to get your IP address. You should see something like 192.168.1.123. The last 3 numbers will likely be different on your machine. It should NOT be 255!
- 8. Replace the IP address in the provided machine\_file file in the mpi\_test/ directory by using the following command (replace 192.168.1.123 with the IP address you found in the previous step). Next, cd into the mpi\_test directory.

```
echo '192.168.1.123' > ~/mpi_testing/machine_file
cd ~/mpi testing/
```

9. Ensure that MPI works by typing in the following command:

```
mpiexec -machinefile machine_file -n 2 ~/mpich2_build/examples/cpi
Process 0 of 2 is on linaro-nano
Process 1 of 2 is on linaro-nano
pi is approximately 3.1415926544231318, Error is 0.000000008333387
```

If you make it this far, great job! You are ready to create worker nodes.

# <u>Setting Up the Worker Nodes – Part I</u>

Our master node will "communicate" with our worker nodes using the Secure Shell (SSH) protocol. In this next step, we need to give our master node the proper login credentials so it can seamlessly connect to the worker nodes as needed. To accomplish this, we will add ssh credentials to our master node, and test our setup using a new worker node. <u>All the commands below (unless otherwise noted) are typed on the master node</u>.

- 1. Create an image for your new worker node by repeating steps 3-6 in the previous section. Connect the new worker node to the router and boot it up.
- 2. On the master node, generate an ssh key by typing in the following:

```
cd
ssh-keygen -t rsa -C 'linaro@linaro-nano'
```

Use the default location. Do NOT enter a passphrase!

3. Determine the IP address of the worker node. Usually with routers it is one number above the IP of your current node. You can test this by typing:

ping 192.168.1.124

If a route to the machine exists, you will get a response. Be sure to check your connections to the router to ensure that the master node is plugged into the "1" location, and the worker node is plugged into the "2" location. In the examples that follow, 192.168.1.124 is the IP of the worker node. Please be sure to replace this with the IP address of your worker node!

4. Copy the log-in credentials to your worker node by typing in the following:

```
cat ~/.ssh/id_rsa.pub | ssh linaro@192.168.1.124 'cat >>
.ssh/authorized keys'
```

Where 192.168.1.124 should be replaced with the IP of the worker node.

5. When this is done, ensure you can ssh into the worker node without the need for any credentials by typing in the following: ssh pi@192.168.1.124

You should automatically be logged on to the machine, without being asked for any passphrases or passwords. If this doesn't happen, you did something wrong, and will need to repeat steps 2-4.

6. Let's change the hostname for this machine. Type in the following command

sudo nano /etc/hostname

to launch the nano editor. Replace what's there with something like

worker001. Restart the machine to see changes:

sudo shutdown -r now

This will restarted the worker node, and kick you out of the ssh session.

7. Next, let's repeat the test from the previous section. cd into the the mpi\_test folder and edit the file machine\_file and add the IP of your new worker node:

```
echo '192.168.1.124' >> ~/mpi_test/machine_file
cd ~/mpi test/
```

#### Rerun the MPI test:

```
mpiexec -f machine file -n 2 ~/mpich2 build/examples/cpi
```

You should get something like the following:

```
Process 0 of 2 is on linaro-nano
Process 1 of 2 is on worker001
pi is approximately 3.1415926544231318, Error is 0.000000008333387
```

If the above works, great job! You are ready to create additional worker nodes! Unlike our test from the previous section, we are now running our test on multiple nodes!

#### **SETTING UP THE WORKER NODES – PART 2**

Our worker node now contains the proper SSH credentials our master node needs to log-in seamlessly. To allow our master node to be able to log in to other nodes, we must copy the image of the worker node we just created onto the other worker nodes we plan to create.

- 1. Place the SD card of the worker node you created in the previous section into your laptop. Fire up Win32-disk-imager.
- 2. Type a path into the text box: C:\path\to\Desktop\workerNode.img where \path\to\Desktop is the path to your Desktop. Select the drive that contains the SD card. Click the "read" button. This will copy the image that is on your SD card to your desktop.

| 🍤 Win32 Disk Imager                  |          |
|--------------------------------------|----------|
| Image File                           | Device   |
| C:/Users/x0000/Desktop/pi_worker.img | [=:\] ▼  |
| Copy MD5 Hash:                       |          |
| riogress                             |          |
| Version: 0.9.5 Cancel Read Wr        | ite Exit |

Once the process is done, remove the SD card, and place it back into your worker node.

3. Insert a new SD card. In Win32-disk-imager, select the image you just wrote to your desktop. Ensure the SD card's drive is selected in the window. Click "write". This process may again take a while.

| 🍫 Win32 Disk Imager                  |            |
|--------------------------------------|------------|
| Image File                           | Device     |
| C:/Users/x0000/Desktop/pi_worker.img | 🖹 (F: \] 🔻 |
| Copy MD5 Hash:                       |            |
|                                      |            |
| Version: 0.9.5 Cancel Read V         | Vrite Exit |
|                                      |            |

- 4. Repeat the previous step for each additional worker node.
- 5. Once you are done, load the new SD cards into your other parallellas, and connect them to your router. Figure out the ips for each, ssh in, and change their hostnames using the process in step 6 in the previous section. You want each worker node to have distinct names. So, if you are creating two new worker nodes, you may want to name them worker002 and worker003. Remember to power off the worker nodes in order to see the reflected changes!
- 6. Repeat the MPI test we did in the last two sections. cd into the mpi\_test folder, and edit machine\_file to include the IP addresses of the new worker nodes. Then, re-run the test:

```
7. cd ~/mpi_test/
mpiexec -f machine_file -n 2 ~/mpich_build/examples/cpi
```

You should get something like the following:

```
Process 0 of 4 is on linaro-nano
Process 1 of 4 is on worker001
Process 3 of 4 is on worker003
Process 2 of 4 is on worker002
pi is approximately 3.1415926544231239, Error is 0.00000008333307
```

Remember these can be out of order (so don't worry about that). If everything above works, hooray! You are done!

### **TROUBLESHOOTING**

If the above test fails:

- Check and make sure that all the ip addresses in your machine\_file are valid. If not, fix your machine\_file with the appropriate ips.
- Ensure that you can ssh into the worker nodes from the master nodes without needing a password. If you are asked to provide a password, that means the host's ssh keys were not added to the worker's set of authorized keys. Follow step 4 in the "Setting up worker nodes" section. Reboot the worker node!
- Ensure that you can ssh from each worker node into the master node (this is an issue with some routers does not appear to be a problem when connecting to a switch):
  - Edit /etc/hosts.allow and add the following line:

```
sshd: ALL
```

• If you CAN ssh from each worker node into the master node, BUT require a password to do so, you may need to add generate an ssh key for each worker node and add it to the master's list of known hosts. Replace worker001 with the name of each respective host, and the IP below with the master's IP address:

```
cd
ssh-keygen -t rsa -C 'linaro@worker001'
cat ~/.ssh/id_rsa.pub | ssh linaro@192.168.1.123 "cat >>
.ssh/authorized_keys"
```

Be sure to restart the master node when you are done.

• If it's taking too long to build images for the worker nodes, consider using a smaller SD card to create the worker node image (I recommend 8GB). This will yield 8GB worker node images, which can be formatted onto a larger SD card. You can then expand the size of the image to fit the SD card. See 'Setting

up your Parallella Board' tutorial for more info.

# • **BUILDING THE CASE**

Now we have N raspberry pi's networked together. Your setup probably looks like a mess. Let's build a case for our new cluster. You can use whatever you wish, but for the sake of simplicity, we're going to use a 3D printed design.

- 0. If you are not a USMA student, you will need to 3d print the case. Please follow the Thingiverse link: And print out the design using a 3d printer. For an *N* node cluster you will need at least 2x*N* base boards and at least 4 connectors per layer. If you are planning to build your cluster vertically only, four end connectors per level will do. If you are planning to build your cluster horizontally, you will need middle connectors. Sketch out your layout and print your parts appropriately!
- 1. Place boards in a 2 x 2 configuration. Place 2 middle connectors to connect the 2 base boards on each layer. Place end connectors in the holes on the end. Repeat with next layer, and finish by placing remaining 2 base boards on top. Finished cluster is shown below:

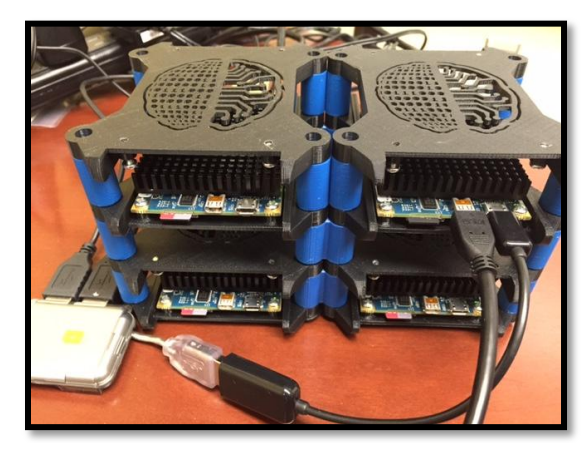

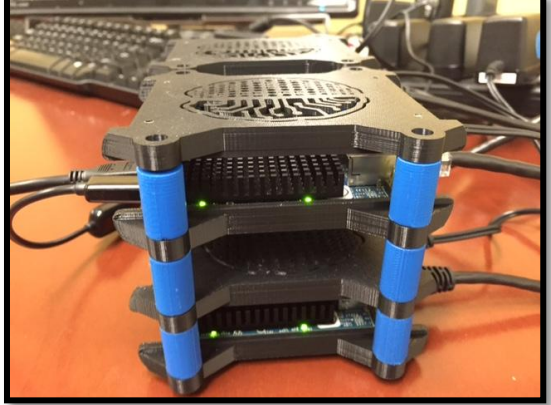